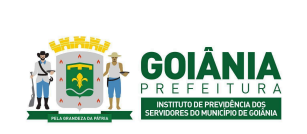

DATA: 22/03/2024 **VERSÃO: 01** 

### PG – Procedimento de Gestão

PROCESSO

# ROTINAS DE COMPENSAÇÃO PREVIDENCIÁRIA

### 1. OBJETIVO

Padronizar o processo de **Compensação Previdenciária** do **Instituto de Previdência dos Servidores do Município de Goiânia – GOIANIAPREV**, cujo o objetivo é garantir o acerto financeiro entre o Regime Geral de Previdência (RGPS), representado pelo Instituto Nacional do Seguro Social - INSS e os Regimes Próprios de Previdência dos Servidores (RPPS) da União, dos Estados, do Distrito Federal e dos Municípios, permitindo o equilíbrio de contas entre os Entes.

# 2. ABRANGÊNCIA

- **DIRBEN** Diretoria de Benefícios Previdenciários
- **GERACP** Gerência de Averbação e Compensação Previdenciária

### 3. DOCUMENTOS DE REFERÊNCIA

• Lei nº 9.717, de 27 de novembro de 1998;

Dispõe sobre regras gerais para organização e funcionamento dos regimes próprios de previdência social dos servidores públicos da União, dos Estados, do Distrito Federal e dos Municípios, dos militares dos Estados e do Distrito Federal e dá outras providências;

- Lei nº 9.796, de 5 de maio de 1999; Dispõe sobre a compreensão financeira entre Regime Geral de Previdência Social e os regimes de previdência dos Servidores da União, dos Estados, do Distrito Federal e Municípios, nos casos de contagem recíproca de tempo de contribuição para efeito de aposentadoria e pensões e dá outras providências;
- Decreto nº 10.188, de 20 de dezembro de 2019; Regulamenta a Lei nº 9.796, de 5 de maio de 1999, para dispor sobre a compreensão financeira entre Regime Geral de Previdência Social e os regimes de previdência dos Servidores da União, dos Estados, do Distrito Federal e Municípios, e entre os regimes próprios, na hipótese de contagem recíproca de tempo de contribuição para efeito de aposentadoria, e dá outras providências;
- Portaria-SEPTR/ME nº 15.829, de 2 de julho de 2020;

| Elaborado/ revisado por | Diretoria de Benefícios Previdenciários<br>Gerência de Averbação e Compensação Previdenciária | Em: 22/03/2024 |
|-------------------------|-----------------------------------------------------------------------------------------------|----------------|
|-------------------------|-----------------------------------------------------------------------------------------------|----------------|

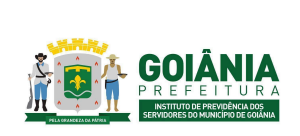

DATA: 22/03/2024 VERSÃO: 01

PG – Procedimento de Gestão

PROCESSO

# ROTINAS DE COMPENSAÇÃO PREVIDENCIÁRIA

Dispõe sobre a operacionalização da compensação financeira entre Regime Geral de Previdência Social e os regimes próprios de previdência Social da União, dos Estados, do Distrito Federal e dos Municípios, e destes entre si de que tratam a Lei nº 9.796, de 5 de maio de 1999, e o Decreto nº 10.188, de 20 de dezembro de 2019.

# 4. DEFINIÇÕES / SIGLAS UTILIZADAS

# 4.1. DEFINIÇÕES

- Compensação Previdenciária É o ajuste de contas entre o Regime Geral de Previdência Social – RGPS e os Regimes Próprios de Previdência Social – RPPS, que assumiram pagamentos integrais de benefícios a servidores que se utilizaram da contagem recíproca de tempo de contribuição. A compensação financeira entre o Regime Geral de Previdência Social - RGPS e os Regimes Próprios de Previdência Social - RPPS da União, dos Estados, do Distrito Federal e dos Municípios e destes entre si, de que tratam a Lei nº 9.796, de 1999, e o Decreto nº 10.188, de 2019, efetuada por meio do Sistema de Compensação Previdenciária - COMPREV.
- Regime de origem O regime previdenciário ao qual o segurado ou servidor público esteve vinculado sem que dele receba aposentadoria ou tenha gerado pensão para seus dependentes;
- Regime instituidor O regime previdenciário responsável pela concessão e pagamento de benefício de aposentadoria ou pensão dela decorrente a segurado ou servidor público ou a seus dependentes com cômputo de tempo de contribuição no âmbito do regime de origem.
- Pro Rata Valores pagos mensalmente (incluindo 13º Salário) até a morte do segurado. Valores que o segurado teria direito caso se aposentasse pelo RGPS com o tempo averbado no RPPS.
- **Glosas** Valores retidos pelo INSS pagos indevidamente por pós óbito ou outro motivo.
- Estoque É considerado "estoque" o montante dos valores de compensação devidos no período de 05/10/1988 a 05/05/1999. As dívidas de contribuições previdenciárias da administração direta e indireta da União, dos estados,do Distrito Federal e dos municípios com o INSS, anteriores e posteriores a 6 de maio de 1999, parceladas ou não, serão consideradas como crédito do RGPS quando da realização da compensação previdenciária prevista na Portaria

| Elaborado/ revisado por | Diretoria de Benefícios Previdenciários<br>Gerência de Averbação e Compensação Previdenciária | Em: 22/03/2024 |
|-------------------------|-----------------------------------------------------------------------------------------------|----------------|
|-------------------------|-----------------------------------------------------------------------------------------------|----------------|

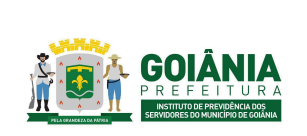

DATA: 22/03/2024 **VERSÃO: 01** 

PG – Procedimento de Gestão

PROCESSO

## **ROTINAS DE COMPENSAÇÃO PREVIDENCIÁRIA**

MPS/GM nº 98, de 06.03.2007.

 Fluxo do passivo - São os valores de compensações atrasados, devidos a partir de 06/05/1999. O valor relativo ao "fluxo do passivo" é pago de uma única vez junto com o pagamento da primeira parcela mensal da compensação relativa ao requerimento deferido.

### 4.2. SIGLAS

- **COMPREV** Sistema de Compensação Previdenciária do Ministério da Previdência Social.
- **RGPS** Regime Geral de Previdência Social
- **RPPS -** Regime Próprio de Previdência Social

### 5. DETALHAMENTO DO PROCESSO

A execução deste processo deverá seguir as diretrizes estabelecidas abaixo:

<u>Atividade 1:</u> Analisar a possibilidade de compensação <u>Responsável:</u> GERACP <u>Descrição da atividade:</u>

#### Solicitação de compensação de RGPS/ RPPS ao GOIANIAPREV:

Solicitante: RGPS/RPPS

Envia o requerimento no Novo Sistema Comprev;

No menu Análise, são listados todos os requerimentos onde o regime de previdência é o destinatário. A análise dos requerimentos deve seguir a ordem cronológica em que são encaminhados.

| Elaborado/ revisado por | Diretoria de Benefícios Previdenciários<br>Gerência de Averbação e Compensação Previdenciária | Em: 22/03/2024 |
|-------------------------|-----------------------------------------------------------------------------------------------|----------------|
|-------------------------|-----------------------------------------------------------------------------------------------|----------------|

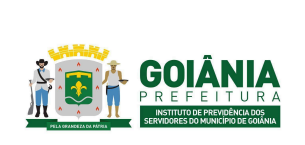

DATA: 22/03/2024 VERSÃO: 01

PG – Procedimento de Gestão

PROCESSO

**ROTINAS DE COMPENSAÇÃO PREVIDENCIÁRIA** 

| OM<br>PENSAG | PREV<br>io previdenciària |           |        |              |               |                   |                    |              |               |                |                        |       |
|--------------|---------------------------|-----------|--------|--------------|---------------|-------------------|--------------------|--------------|---------------|----------------|------------------------|-------|
| Inicio       | Requerimento              | Exigência | Anàise | Consulta     | Cadastro      | Pagamento         | Relatórios         |              |               |                |                        |       |
|              |                           |           | REQU   | ERMENTOS AGU | HRDANDO HVÁLI | SE, EM ANÁLISE QU | COM ANÁLISE BUSPEN | 6A           |               |                |                        |       |
|              |                           |           |        | PF           | Nome          | Metricula         | Solcitante         | Destinatário | Tipo          | Dies no Estado | Estado                 | Ações |
|              |                           |           | -      | -            |               | 1                 | RGPS               | -            | Aposentadoría | 4177           | Aquardando Anális<br>H | B     |
|              |                           |           | -      |              |               |                   | RGPS               |              | Aposentadoría | 3315           | Em análise             | B     |
|              |                           |           | -      |              |               |                   | RGPS               | -            | Aposentadoría | 2067           | Aquartando Anális<br>B | ß     |
|              |                           |           | -      | -            |               |                   | ROPS               |              | Aposentadoría | 710            | Aguardando Anália<br>H | ß     |

Ao clicar na lupa, serão exibidos os dados do requerimento para análise:

| COMPREV<br>SOMPENSAÇÃO PREVIDENCIÁRIA |             |                                 |                          |
|---------------------------------------|-------------|---------------------------------|--------------------------|
| Inicio Requerimento Exiglincia        | Anline Cora | ulta Cadastro Pagamento         | ) Relations              |
|                                       | DADOS       | BÁSICOS ESTADOS                 |                          |
|                                       | Destinact   | lo                              |                          |
|                                       |             | Data de Criação do Requestmento |                          |
|                                       | 7           | Solicitante                     | Destination              |
|                                       |             | RGPS                            |                          |
|                                       | Dados Pe    | ssoais                          |                          |
|                                       |             | Chi.e                           | ~                        |
|                                       |             | Norma                           |                          |
|                                       |             | 1                               |                          |
|                                       | R           | 1                               | Data de liancimento Seas |
|                                       |             | Mone da Mie                     |                          |
|                                       |             |                                 |                          |
|                                       |             | Matricela *                     |                          |

Na análise do requerimento, além de deferir ou indeferir, também é possível suspender ou criar uma exigência.

| Elaborado/ revisado por Gerência de Averbação e Compensação Previdenciária |
|----------------------------------------------------------------------------|
|----------------------------------------------------------------------------|

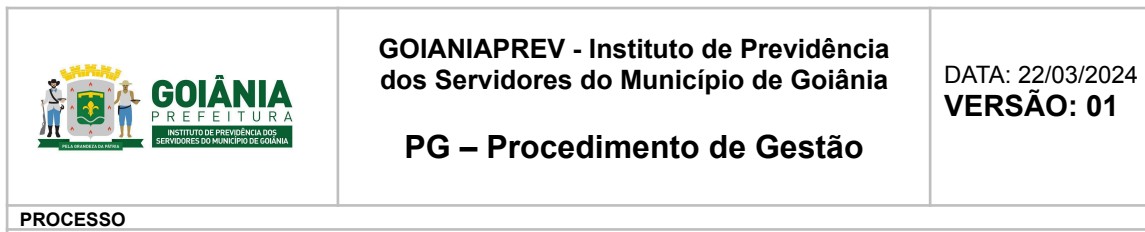

| PREV<br>No mendendaria |         |         |          |                                   |                       |            |                                        |              |                                            |
|------------------------|---------|---------|----------|-----------------------------------|-----------------------|------------|----------------------------------------|--------------|--------------------------------------------|
| Requeriments           | Exploca | Anbline | Consulta | Cadastro                          | Pagamento             | Relatórios |                                        |              |                                            |
|                        |         |         |          | otacito da Certida                |                       | ~          | Data de Ingresa in regime de origans * | ~            | Data de decomostação na regime de origem * |
|                        |         |         |          | da de Crédito de P                | ng Ameerika           | ~          | NO 1855*                               | $\checkmark$ |                                            |
|                        |         | Doc     | umentos  | Probatório                        | 6                     |            |                                        |              |                                            |
|                        |         | 1       | ŋ        | 2 0mm                             | i (mgrado)            | corotaquo  |                                        |              |                                            |
|                        |         | Ané     | ise      |                                   |                       |            |                                        |              |                                            |
|                        |         |         | 0        | elecione o res<br>Criar esigência | iñado da anális<br>10 |            |                                        |              |                                            |
|                        |         |         |          | indeferr                          |                       |            |                                        |              |                                            |

Criar exigência

• Ao optar por criar uma exigência, será exibido um combo com a lista de ações para cumprimento da exigência e um campo para comentários

| Documen                          | tos Probatórios                  |                                                                                                    |      |
|----------------------------------|----------------------------------|----------------------------------------------------------------------------------------------------|------|
| rS)                              | Cental                           | o de Tempo de Contribuyão                                                                                                    |      |
|                                  | <u>⊉</u> ∞••                     | INCLUSÃO DE EXIGÊNCIA ×                                                                                                    |      |
| Análise                          | Resultado da anida               | Açıla para campimento da exigência.*<br>Selencioren a nação exospida                                                                                                    |      |
|                                  | Criar exigéncie                  | Selecione e ação exigide<br>Alterer tipo de aposentadoria<br>Alterar data de início de barefício de aposentadoria                                                                                                    | -1   |
|                                  | +                                | Alterar tempo de contribuição total em dias<br>Alterar tempo de contribuição do negime origem em dias<br>Alterar renda mensal inicial de aposentadoria                                                                                                    |      |
|                                  | Adiciana arma                    | Ansour a Homologação do "Tribunid de Contes da Aposentidadeis (Anterior lingive) ou incompleto)<br>Ansour Cartidão de Tempo de Contribuição (Infestere lingive) ou incompleto)<br>Ansoura o Resumo de tempo de contribuição (Infestere legivie) cui completo) |      |
|                                  |                                  | Anexar o CONBAS (Dados básicos de beneficios) (Anterior ilegivel ou incompieto)<br>Alterar data de nascimento informada no requerimento                                                                                                    |      |
| VOLTAR                           |                                  | Alform NII informado no requirimento<br>Alform seus informado no requirimento<br>Alform el dei engresso no consuminento                                                                                                    |      |
|                                  |                                  | Alterar a data de crédito do pagamento no requerimento<br>Alterar a data de dosviecuíação no requerimento                                                                                                    | - 88 |
| radas citosis para a compensacia | i previdenciana a nacialarito se | Autorar o nome de seguinas no reguentemo<br>Albrar o nome de mês de seguindo<br>Albrar a delas de censeção no reguerimento                                                                                                    |      |

• Após incluir a exigência, é necessário finalizar a análise para salvar o requerimento.

| Elaborado/ revisado por | Diretoria de Benefícios Previdenciários<br>Gerência de Averbação e Compensação Previdenciária | Em: 22/03/2024 |
|-------------------------|-----------------------------------------------------------------------------------------------|----------------|
|                         |                                                                                               | _              |

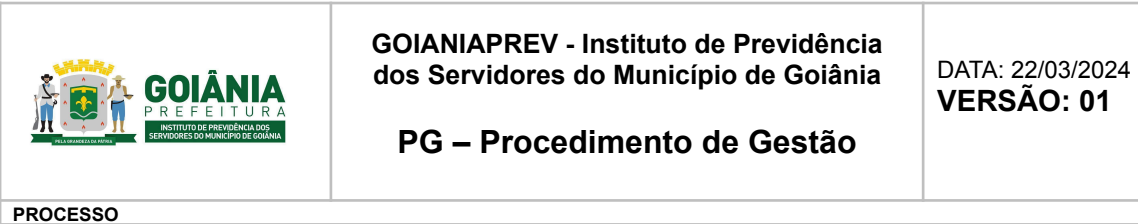

| MURDERAN                  |                                                                                     |     |
|---------------------------|-------------------------------------------------------------------------------------|-----|
| Reparents Explice Addre C | cabelo raganeno rastina                                                             |     |
| Docum                     | entos Probetórios                                                                   |     |
| 3                         | 😳 Cartolle de Tango de Contribuição                                                 |     |
| LP-                       | Come (regrado                                                                       |     |
| Andise                    |                                                                                     |     |
|                           | Residence and residence Color englescology                                          |     |
| 0                         | •                                                                                   |     |
|                           | Agla Gegela Esmenticia                                                              |     |
|                           | lennar a Rossensila foregas da sostetistajilas (belas)<br>termijalas conscientativa | 0 😑 |
|                           |                                                                                     |     |
|                           |                                                                                     |     |

#### Suspender análise

• Ao escolher suspender análise, será exibido um combo com os motivos para a referida suspensão. Seleciona-se o motivo e clica em finalizar análise.

| legamento | Copincia | Anime Con | urta casterta Pagamento Halabina                             |
|-----------|----------|-----------|--------------------------------------------------------------|
|           |          |           | 200 to Colife is Auguments 01 013.1<br>2000/2010 √ 1002100 √ |
|           |          | Document  | tos Probatórios                                              |
|           |          | đ         | Contraction de Contribução                                   |
|           |          | Anditse   |                                                              |
|           |          | 0         | Bendaniska calim<br>Engender andissa →<br>                   |
|           |          |           | Apartenti proses                                             |
|           |          |           | Aguardanta pancar                                            |

• O requerimento é então retirado da fila de análise do regime destinatário e volta para a fila de exigência do regime solicitante da compensação.

Indeferir e fundamentar

 Na hipótese de não atendimento aos requisitos para compensação previdenciária, clicar na opção Indeferir, selecionar o motivo do indeferimento e depois clicar em finalizar análise.

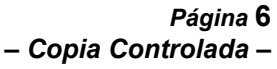

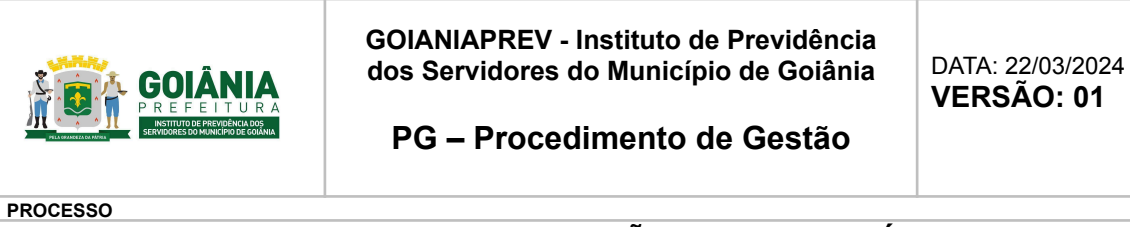

| inger Hornis | Dophera Bolike Com | Casindro Pagamento Establicos                                                                                                    |
|--------------|--------------------|----------------------------------------------------------------------------------------------------|
|              |                    | 2010 1 1 1 1 1 1 1 1 1 1 1 1 1 1 1 1 1 1                                                                                                    |
|              | Document           | tos Probatórios                                                                                                    |
|              | (Pr)               | Darhilde de Temps de Cartelinação                                                                                                    |
|              | 04                 | Dotros (regrate)                                                                                                    |
|              | Análise            |                                                                                                    |
|              |                    | fondari kandhe<br>Indeni V                                                                                                    |
|              | -                  | References teleformer<br>Delectore o mellos                                                                                                    |
|              |                    | CTC destinaità a notro regene                                                                                                    |
|              |                    | CITC emittes per outro-regime                                                                                                    |
|              |                    | Apparentational official provider discontenents and approximately and approximately approximately ap |
|              | NOLIM              | Reference of the second second s                                                                                                    |

Deferir e conceder a compensação.

• Em caso de cumprimento dos requisitos para a compensação previdenciária, clicar em Deferir e, em seguida, finalizar a análise.

#### Solicitação de compensação realizada pelo GOIANIAPREV:

Receber o processo de concessão de aposentadoria encaminhado pela GERACA no sistema SEI;

Verificar no processo se existem períodos averbados ou se o aposentado foi admitido antes de 1984 (onde não existia o Regime Próprio e se recolhia para o Regime Geral) e verificar os documentos necessários para que seja solicitada a Compensação Previdenciária no sistema COMPREV:

- Certidão de Tempo de Contribuição;
- Ato de aposentadoria;
- Homologação do Tribunal de Contas do Município.

Se não houver possibilidade de compensação previdenciária concluir o processo via SEI.

Se houver, realizar o processo de compensação.

| Elaborado/ revisado por | Diretoria de Benefícios Previdenciários<br>Gerência de Averbação e Compensação Previdenciária | Em: 22/03/2024 |
|-------------------------|-----------------------------------------------------------------------------------------------|----------------|
|-------------------------|-----------------------------------------------------------------------------------------------|----------------|

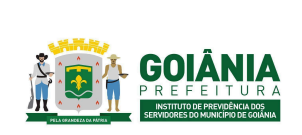

DATA: 22/03/2024 **VERSÃO: 01** 

PG – Procedimento de Gestão

PROCESSO

## **ROTINAS DE COMPENSAÇÃO PREVIDENCIÁRIA**

# Atividade 2: Realizar o processo de compensação Responsável: GERACP Descrição da atividade:

#### Solicitação de compensação de RGPS/ RPPS ao GOIANIAPREV:

Deferir e conceder a compensação.

Em caso de cumprimento dos requisitos para a compensação previdenciária, clicar em Deferir e, em seguida, finalizar a análise.

|  |         | Polesie in Criste             |             | Tala di legenasi in legine di organi" | Data-de-densiticating ha ha regime de-origine * |  |
|--|---------|-------------------------------|-------------|---------------------------------------|-------------------------------------------------|--|
|  |         | Data da California Pagamente  |             |                                       |                                                 |  |
|  | Documen | tos Probatórios               |             |                                       |                                                 |  |
|  | Ø       | Details a large av            | lantituq la |                                       |                                                 |  |
|  | Análise |                               |             |                                       |                                                 |  |
|  | 0       | Residue di andres<br>Dello il | v           |                                       |                                                 |  |

A lista de requerimentos em análise será atualizada e no menu Consulta, é possível ver que o requerimento deferido foi atualizado para o status "Em compensação".

| 0     | OMPREV<br>International International |              |                  |      |                |           |                 |
|-------|---------------------------------------|--------------|------------------|------|----------------|-----------|-----------------|
| Inido | Requerimento Exigência                | Anillise Con | uta -            |      |                |           | OFF 75648327334 |
|       | A2 1                                  | 101340       | DISTRITO FEDERAL | RGPS | Aposentaciosia | Definitie | B               |
|       | BA CES                                | 316755       | DISTRITO FEDERAL | ROPS | Aposentacionia |           | B               |
|       | 4                                     | 601008       | DETRITO PEDERAL  | 8075 | Approximiteda  |           | R               |
|       | 1                                     | 00000        | DETRITO FEDERAL  | 8075 | Apparentaciona |           | R               |
|       | 1X                                    | 80000        | DETRIC FLDERE    | 8523 | Аргонитасола   |           | a               |
|       | NOME DO FRADO<br>TESTEDRO             | 20120        | FORTPLEZA        | RSPS | Apcoentaciona  |           | B               |
|       |                                       |              |                  |      |                |           | 4 1 1           |

Encaminhar os relatórios operacionais do sistema:

| Elaborado/ revisado por | Diretoria de Benefícios Previdenciários<br>Gerência de Averbação e Compensação Previdenciária | Em: 22/03/2024 |
|-------------------------|-----------------------------------------------------------------------------------------------|----------------|
|-------------------------|-----------------------------------------------------------------------------------------------|----------------|

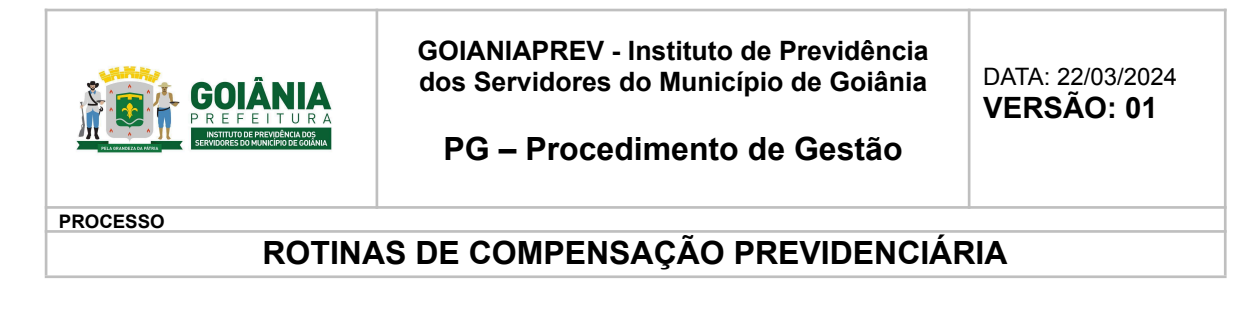

No menu Relatórios, selecionar o submenu Pagamentos

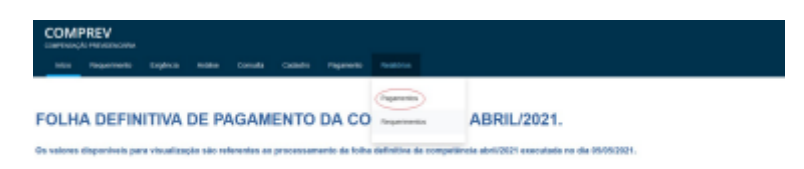

 No início do mês, verificar o relatório de ajuste de contas do sistema COMPREV do mês anterior: Informar o mês e ano da competência desejada, clicar em pesquisar. Será gerado o relatório "Ajuste de Contas" e, em seguida, clicar no símbolo do excel para exportar o relatório em formato de planilha.

| ingeneral . | Anders Consults | CHORMO        | riginoti               | NUMBER OF COLUMN |          |                     |                                    |                            |                     |
|-------------|-----------------|---------------|------------------------|------------------|----------|---------------------|------------------------------------|----------------------------|---------------------|
|             | w Hanadan       | LIFTONIC DE P | NOMENTON .             |                  |          |                     |                                    |                            | -                   |
|             | 94.3021         |               | 04.2021                | -                |          |                     |                                    |                            |                     |
|             |                 |               |                        |                  |          |                     |                                    |                            |                     |
|             |                 |               |                        |                  |          |                     |                                    |                            | Sec. Sec. 1         |
|             |                 |               |                        |                  |          |                     |                                    |                            | SQUEAR              |
|             | 85              |               |                        |                  |          |                     |                                    |                            | 50.054              |
|             |                 |               | ett come ettal         |                  |          |                     |                                    |                            | 50.004              |
|             |                 | -             | attorents<br>Samenets  | Reduction ()     | aut arrs | Sele Tempe<br>Base  | Napadrawiti da<br>Jangar (*)       | Table These<br>Respect(1)  | Not linge<br>Lights |
|             |                 | ana<br>4      | Simence<br>Transmitter | Bastranderis (?) | sui srs  | Tala Talapa<br>Bala | Negaring was de<br>Inngas (*)<br>I | Tata Unit<br>Import<br>100 | Net lange<br>Lipite |

Abrir um processo no sistema SEI e anexar o relatório "ajuste de contas" com os dados bancários dos Regimes Previdenciários requerentes e o relatório de pagamento individual (do sistema COMPREV - clicando em cada Regime previdenciário relacionado no relatório de "ajuste de contas"). Fazer despacho encaminhando o processo para providências quanto ao pagamento dos valores oriundos da compensação financeira no mês corrente.

#### Solicitação de compensação realizada pelo GOIANIAPREV:

Após a verificação dos documentos comprobatórios para a compensação é necessário elaborar o mapa de períodos onde se faz todo o levantamento de todos os períodos averbados e o período que o servidor trabalhou na Prefeitura. No mapa é necessário preencher os seguintes itens:

- CPF;
- Matrícula;
- Data de nascimento;

| Elaborado/ revisado por | Diretoria de Benefícios Previdenciários<br>Gerência de Averbação e Compensação Previdenciária | Em: 22/03/2024 |
|-------------------------|-----------------------------------------------------------------------------------------------|----------------|
|-------------------------|-----------------------------------------------------------------------------------------------|----------------|

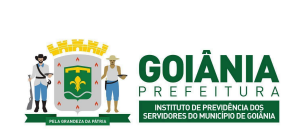

DATA: 22/03/2024

PG – Procedimento de Gestão

PROCESSO

# ROTINAS DE COMPENSAÇÃO PREVIDENCIÁRIA

- Sexo;
- Nome do aposentado;
- Nome da mãe;
- NIT;
- Tipo de benefício;
- Data do início do benefício;
- Valor do benefício;
- Ato concessório;
- Tipo de Proventos;
- Os períodos compreendidos para a obtenção da aposentadoria, tanto as averbações quanto o período trabalhado no Ente.

A solicitação é feita pelo link: https://www.comprevfacil.com.br/login;

|   |                                | LOGIN |
|---|--------------------------------|-------|
| - |                                |       |
|   | LOGIN                          |       |
|   | INFORME CNPJ (SOMENTE NUMEROS) |       |
|   | ipsm@goiania.go.gov.br         |       |
|   |                                |       |
|   | Lembrar-me                     |       |
|   | Login                          |       |
|   | Entrar como convidado?         |       |
|   | Esqueceu sua senha?            |       |
|   |                                |       |
|   |                                |       |

Ao entrar selecionamos selecionamos a aba "Mapa Comprev";

| ₩                |                         | SOLUÇÕES EM COMPEN    | SAÇÃO PREVIDENCIÁRIA                  |                |
|------------------|-------------------------|-----------------------|---------------------------------------|----------------|
| n≉<br>An<br>≯Sar | 🚁 APEPREV               |                       | BIPEM<br>Managana Nationa<br>Analysia | Apeprem        |
|                  | CALCULADORAS DE COMPREV | CALCULADORA DATAS     | ASSISTENTE DE REQUERMENTOS ROPS       | CILIDIAR GLOBA |
|                  | MAPA COMPREY            | ?<br>DÖVEUNS COMIFRED | ROAS DE COMPREV                       | NYVEADES       |

| Elaborado/ revisado por | Diretoria de Benefícios Previdenciários<br>Gerência de Averbação e Compensação Previdenciária | Em: 22/03/2024 |
|-------------------------|-----------------------------------------------------------------------------------------------|----------------|
|-------------------------|-----------------------------------------------------------------------------------------------|----------------|

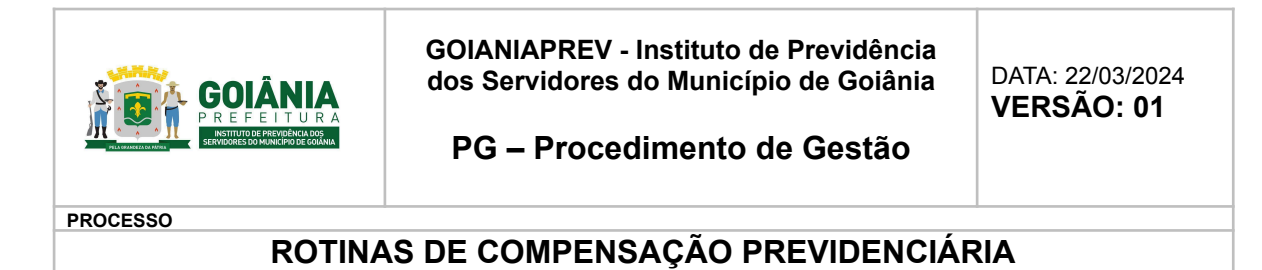

Ao selecionar a aba do Mapa aparecerá uma tela com duas opções e selecionamos a aba do "**Mapa Comprev Automatizado**"

| M      |                     | SOLUÇÕES EM COMPEN        | ISAÇÃO PREVIDENCIÁRIA |
|--------|---------------------|---------------------------|-----------------------|
| *      |                     |                           |                       |
| 8      | SELECIONE O MAPA    |                           |                       |
| ➡ Sair |                     |                           |                       |
|        |                     | E                         |                       |
|        | MAPA COMPREV MANUAL | MAPA COMPREV AUTOMATIZADO |                       |
|        |                     |                           |                       |
|        |                     |                           |                       |

Preencher todos os campos dos dados pessoais do aposentado;

|                                                                                                    |                                                                                                    |                                                                                                    | -                                                                                                    |                                                                                                    |                                                                                                    |                                                                                                    |                                                                                                    |
|----------------------------------------------------------------------------------------------------|----------------------------------------------------------------------------------------------------|----------------------------------------------------------------------------------------------------|----------------------------------------------------------------------------------------------------|----------------------------------------------------------------------------------------------------|----------------------------------------------------------------------------------------------------|----------------------------------------------------------------------------------------------------|----------------------------------------------------------------------------------------------------|
| status      The status   status      The status   status   The status   status   The status The status The s                                                                                                    |                                                                                                    |                                                                                                    |                                                                                                    |                                                                                                    |                                                                                                    |                                                                                                    |                                                                                                    |
|                                                                                                    | Informações para Compen                                                                                                    | .nsação Previdenciária                                                                                                    |                                                                                                    |                                                                                                    |                                                                                                    |                                                                                                    |                                                                                                    |
|                                                                                                    | Titulo do Mapa                                                                                                    |                                                                                                    |                                                                                                    |                                                                                                    |                                                                                                    |                                                                                                    |                                                                                                    |
|                                                                                                    | MAPA DE CONTAGEM DE TEM                                                                                                    | EMPO                                                                                                    | Exibir data de peracilo no mana                                                                                                    |                                                                                                    |                                                                                                    |                                                                                                    |                                                                                                    |
|                                                                                                    | Name de bestinde                                                                                                    |                                                                                                    | Constitu                                                                                                    |                                                                                                    | They further                                                                                                    |                                                                                                    |                                                                                                    |
|                                                                                                    | dounineed/                                                                                                    |                                                                                                    | agazio                                                                                                    |                                                                                                    | Pieted and and and and and and and and and an                                                                                                    |                                                                                                    |                                                                                                    |
| <pre>minimized in the set of the set of the</pre>                                                                                                    | COMMEND                                                                                                    |                                                                                                    |                                                                                                    |                                                                                                    |                                                                                                    |                                                                                                    |                                                                                                    |
| Second Second Secon                                                                                                    | Insite seu Logo:<br>Actualeo                                                                                                    |                                                                                                    |                                                                                                    |                                                                                                    |                                                                                                    |                                                                                                    |                                                                                                    |
|                                                                                                    | Escolver argaing Nenhum arg                                                                                                    | irquivo escolhido                                                                                                    |                                                                                                    |                                                                                                    |                                                                                                    |                                                                                                    |                                                                                                    |
| bada da Savidar<br>""""""""""""""""""""""""""""""""""""                                                                                                    |                                                                                                    |                                                                                                    |                                                                                                    |                                                                                                    |                                                                                                    |                                                                                                    |                                                                                                    |
| be de service<br>                                                                                                    |                                                                                                    |                                                                                                    |                                                                                                    |                                                                                                    |                                                                                                    |                                                                                                    |                                                                                                    |
| Image: mage:                                                                                                    | Dados do Servidor                                                                                                    | ır                                                                                                    |                                                                                                    |                                                                                                    |                                                                                                    |                                                                                                    |                                                                                                    |
| mining mining   The state of the state of the state of                                                                                                    |                                                                                                    |                                                                                                    |                                                                                                    |                                                                                                    |                                                                                                    |                                                                                                    |                                                                                                    |
|                                                                                                    | CPF                                                                                                    | Matricula                                                                                                    | Nome                                                                                                    |                                                                                                    | Sea                                                                                                    |                                                                                                    |                                                                                                    |
| Implementation     Implementation       Implementation     Implementation       Implementation     Implementatio                                                                                                    |                                                                                                    |                                                                                                    | 1                                                                                                    |                                                                                                    |                                                                                                    | •                                                                                                    |                                                                                                    |
| back do Beneficio                                                                                                    | Nome da mãe                                                                                                    | _                                                                                                    | Dets N                                                                                                    | ascimento NIT                                                                                                    |                                                                                                    |                                                                                                    |                                                                                                    |
| bada da Banfilo  bada manina in anama in anama i                                                                                                    |                                                                                                    | <b></b>                                                                                                    |                                                                                                    |                                                                                                    |                                                                                                    |                                                                                                    |                                                                                                    |
| budo do Beneficio                                                                                                    |                                                                                                    |                                                                                                    |                                                                                                    |                                                                                                    |                                                                                                    |                                                                                                    |                                                                                                    |
| The function of the second of the second of the se                                                                                                    | Dados do Beneficio                                                                                                    | io                                                                                                    |                                                                                                    |                                                                                                    |                                                                                                    |                                                                                                    |                                                                                                    |
| interior       interior         interior       interior         inter                                                                                                    |                                                                                                    |                                                                                                    |                                                                                                    |                                                                                                    |                                                                                                    |                                                                                                    |                                                                                                    |
| The The The The The The The The The                                                                                                    | Tipo de Beneficio                                                                                                    |                                                                                                    |                                                                                                    | Fundamentação                                                                                                    |                                                                                                    |                                                                                                    |                                                                                                    |
| Total     A Catally       Total     Total       Total     Total       Total                                                                                                    | IEMPO DE CONTRIBUIÇÃO                                                                                                    |                                                                                                    |                                                                                                    |                                                                                                    |                                                                                                    |                                                                                                    |                                                                                                    |
|                                                                                                    | Tipo Proventos                                                                                                    |                                                                                                    |                                                                                                    | Ato Concessório                                                                                                    |                                                                                                    |                                                                                                    |                                                                                                    |
|                                                                                                    | INTEGRAL                                                                                                    |                                                                                                    |                                                                                                    |                                                                                                    |                                                                                                    |                                                                                                    |                                                                                                    |
| storetubujejo         storetubujejo         storetubujejo <td< td=""><td>Data de início do Beneficio</td><td>Valor do Beneficio</td><td></td><td></td><td></td><td></td><td></td></td<>                                                                                                    | Data de início do Beneficio                                                                                                    | Valor do Beneficio                                                                                                    |                                                                                                    |                                                                                                    |                                                                                                    |                                                                                                    |                                                                                                    |
| since de Contribuição       se reade       se reade       se read       se reade       se read <td></td> <td></td> <td></td> <td></td> <td></td> <td></td> <td></td>                                                                                                    |                                                                                                    |                                                                                                    |                                                                                                    |                                                                                                    |                                                                                                    |                                                                                                    |                                                                                                    |
| Image: Standard Standard Standa                                                                                                    | mpo de Contribuição                                                                                                    |                                                                                                    |                                                                                                    |                                                                                                    |                                                                                                    |                                                                                                    |                                                                                                    |
| served                                                                                                    | mpo de Contribuição                                                                                                    | 0                                                                                                    | Data Inicial                                                                                                    |                                                                                                    | Data Fired Data                                                                                                    |                                                                                                    |                                                                                                    |
|                                                                                                    | mpo de Contribuição<br>de Constuição<br>GPS                                                                                                    | O<br>Tipo Cálaulo<br>SOMADATA                                                                                                    | Data Inicial<br>ddmm/b                                                                                                    | 555                                                                                                    | Des Final Diss                                                                                                    |                                                                                                    |                                                                                                    |
| Image: Image:                                                                                                    | mpo de Contribuição<br>de Contituição<br>GPS                                                                                                    | 0<br>Tepo Cálkodo<br>V<br>SOMADATA                                                                                                    | Data Inicial<br>ddimnyla                                                                                                    | 333                                                                                                    | Data Pinal Data<br>dotreminana                                                                                                    |                                                                                                    |                                                                                                    |
|                                                                                                    | mpo de Contribuição<br>de Contituição<br>ors<br>errește                                                                                                    | 0<br>Tepo Cákodo<br>SOMADATA                                                                                                    | Data Inicial<br>ddimm/b                                                                                                    | 222                                                                                                    | Deta Find Deta<br>domnasa                                                                                                    |                                                                                                    |                                                                                                    |
| Balance Arrow       Testa Gado       Data Bala       Data Bala<                                                                                                    | mpo de Contribuição<br>de Contribuição<br>GPS<br>erreşão                                                                                                    | 0<br>Teo Céloulo<br>V SOMADATA                                                                                                    | Deta triciol<br>V ddimiryta                                                                                                    | 225                                                                                                    | Den Ford Des<br>determinants                                                                                                    | ◆Adsout                                                                                                    |                                                                                                    |
| Implication       Implication                                                                                                    | mpo de Contribuição<br>de constuíção<br>ors<br>maşão                                                                                                    | 0<br>Teo Célodo<br>SOLADATA                                                                                                    | Data histai<br>dateen/a                                                                                                    | 533                                                                                                    | Dea Pod Dea<br>demolula                                                                                                    | ◆Adoove                                                                                                    |                                                                                                    |
| damba (m)     (m)     Maxima     (m)     Maxima     (m)     Maxima     (m)     Maxima     (m)     Maxima     (m)     Maxima     (m)     (m) <td< td=""><td>mpo de Contribuição<br/>de constuição<br/>ges<br/>eração</td><td>O<br/>Teo Citovie<br/>♥] [SOMACIA</td><td>Vali hida<br/>ditanta</td><td>337</td><td>Den Foul Den<br/>determinans</td><td>+ Adiana</td><td></td></td<>                                                                                                    | mpo de Contribuição<br>de constuição<br>ges<br>eração                                                                                                    | O<br>Teo Citovie<br>♥] [SOMACIA                                                                                                    | Vali hida<br>ditanta                                                                                                    | 337                                                                                                    | Den Foul Den<br>determinans                                                                                                    | + Adiana                                                                                                    |                                                                                                    |
| закала         одолал         одолал<                                                                                                    | mpo de Contribuição<br>de constuição<br>ors<br>mação<br>all [REF Moster 100 Y reg                                                                                                    | O<br>Teo Cillulo<br>Sciulatita                                                                                                    | Data bried           v           i                                                                                                    | 533                                                                                                    | Don Find Das district has a second second se   | <b>♦</b> Jdanu                                                                                                    | Duce                                                                                                    |
| 93     0340.51.4     01/2712     01/0712     01/0712     01/0712     01/0712     01/0712     01/0712     01/0712     01/0712     01/0712     01/0712     01/0712     01/0712     01/0712     01/0712     01/0712     01/0712     01/0712     01/0712     01/0712     01/0712     01/0712     01/0712     01/0712     01/0712     01/0712     01/0712     01/0712     01/0712     01/0712     01/0712     01/0712     01/0712     01/0712     01/0712     01/0712     01/0712     01/0712     01/0712     01/0712     01/0712     01/0712     01/0712     01/0712     01/0712     01/0712     01/0712     01/0712     01/0712     01/0712     01/0712     01/0712     01/0712     01/0712     01/0712     01/0712     01/0712     01/0712     01/0712     01/0712     01/0712     01/0712     01/0712     01/0712     01/0712     01/0712     01/0712     01/0712     01/0712     01/0712     01/0712     01/0712     01/0712     01/0712     01/0712     01/0712     01/0712     01/0712     01/0712     01/0712     01/0712     01/0712     01/0712     01/0712     01/0712     01/0712     01/0712     01/0712     01/0712     01/0712     01/0712     01/0712     01/0712     01/0712     01/0712                                                                                                    | mpo de Contribuição<br>de Constituição<br>ors<br>amesto<br>all (PDE) Mostrer ( 100 • ) reg<br>licativo de flegime                                                                                                    | O Tipo Gibolo SOMEATA SOMEATA gamos II Tipo de Cábolo                                                                                                    | V domon                                                                                                    | 50<br>Ji Dos Phal                                                                                                    | Deta Final Deta<br>Internetivata<br>B. Contegore de Forsian MTPr/1.402                                                                                                    |                                                                                                    | Bucce                                                                                                    |
| 25         2044/24         01/01/14         20/01/14         26         60         60         60         60         60         60         60         60         60         60         60         60         60         60         60         60         60         60         60         60         60         60         60         60         60         60         60         60         60         60         60         60         60         60         60         60         60         60         60         60         60         60         60         60         60         60         60         60         60         60         60         60         60         60         60         60         60         60         60         60         60         60         60         60         60         60         60         60         60         60         60         60         60         60         60         60         60         60         60         60         60         60         60         60         60         60         60         60         60         60         60         60         60         60         60         60 <td>mpo de Contribuição<br/>de Constaução<br/>pra<br/>arresção<br/>del SEB Monter to vinco<br/>Restanto de Regimo<br/>Pis</td> <td>0<br/>Ten Ghub<br/>V<br/>SOUGCA<br/>gelfis<br/>I Tes de Glubb</td> <td>Data Model<br/>v<br/>20 Data Streams<br/>21 Data Streams<br/>21 Data Streams<br/>21 Data Streams</td> <td>10<br/>   Das Phal<br/>2001/192</td> <td>Den Find Des<br/>districtions</td> <td>♦ Adomr<br/>   Chenniglo<br/>   Kd3</td> <td>Ducco<br/>II Ação<br/>Estato Faque</td>                                                                                                    | mpo de Contribuição<br>de Constaução<br>pra<br>arresção<br>del SEB Monter to vinco<br>Restanto de Regimo<br>Pis                                                                                                    | 0<br>Ten Ghub<br>V<br>SOUGCA<br>gelfis<br>I Tes de Glubb                                                                                                    | Data Model<br>v<br>20 Data Streams<br>21 Data Streams<br>21 Data Streams<br>21 Data Streams                                                                                                    | 10<br>   Das Phal<br>2001/192                                                                                                    | Den Find Des<br>districtions                                                                                                    | ♦ Adomr<br>   Chenniglo<br>   Kd3                                                                                                    | Ducco<br>II Ação<br>Estato Faque                                                                                                    |
| ***         ***         ***         ***         ***         ***         ***         ***         ***         ***         ***         ***         ***         ***         ***         ***         ***         ***         ***         ***         ***         ***         ***         ***         ***         ***         ***         ***         ***         ***         ***         ***         ***         ***         ***         ***         ***         ***         ***         ***         ***         ***         ***         ***         ***         ***         ***         ***         ***         ***         ***         ***         ***         ***         ***         ***         ***         ***         ***         ***         ***         ***         ***         ***         ***         ***         ***         ***         ***         ***         ***         ***         ***         ***         ***         ***         ***         ***         ***         ***         ***         ***         ***         ***         ***         ***         ***         ***         ***         ***         ***         ***         ***         ***         ***         ***         *** <td>mpo de Contribuição<br/>de Constueção<br/>ors<br/>meredo<br/>all 656 Monter to vinco<br/>facto de Najere<br/>Ps</td> <td>0<br/>Ten Glaub<br/>Soudicta<br/>yerros<br/>The de Claub<br/>Soudicta</td> <td>Data Nacio     demons     demons     demons     demons     demons     demons     demons     demons</td> <td>10 Data Final<br/>2007/1942<br/>2007/1942</td> <td>Data Paul<br/>(strenchista)<br/>B. Contegore &amp; Protes MTrr 1.407<br/>244<br/>259</td> <td>♦ Adama<br/>II Cannada<br/>NG<br/>NG<br/>NG</td> <td>Bucce<br/>11 Apto<br/>12 Apto<br/>13 Apto<br/>14 Apto<br/>14 Apto</td>                                                                                                    | mpo de Contribuição<br>de Constueção<br>ors<br>meredo<br>all 656 Monter to vinco<br>facto de Najere<br>Ps                                                                                                    | 0<br>Ten Glaub<br>Soudicta<br>yerros<br>The de Claub<br>Soudicta                                                                                                    | Data Nacio     demons     demons     demons     demons     demons     demons     demons     demons                                                                                                    | 10 Data Final<br>2007/1942<br>2007/1942                                                                                                    | Data Paul<br>(strenchista)<br>B. Contegore & Protes MTrr 1.407<br>244<br>259                                                                                                    | ♦ Adama<br>II Cannada<br>NG<br>NG<br>NG                                                                                                    | Bucce<br>11 Apto<br>12 Apto<br>13 Apto<br>14 Apto<br>14 Apto                                                                                                    |
| CT         CAMACIA         On Normal         On Norma         Open Top Normal         Open Top Normal         Open Top No                                                                                                    | mpo de Contribuição<br>de Contribuição<br>de la<br>de la contribuição<br>de la contribuição<br>de la con                                                                                                    | 0<br>Teo Glaub<br>V<br>SOUGCA<br>1<br>Teo de Glaub<br>SOUGCA<br>SOUGCA<br>SOUGCA<br>SOUGCA                                                                                                    | Data Mold<br>Strange<br>Data Seland<br>Oracity Prof.<br>Oracy Prof.<br>Oracy Prof.<br>Oracy Prof.                                                                                                    | 10 Das Piral<br>2001/192<br>10/01/192                                                                                                    | Dear Final Das<br>(ditrom to tass)                                                                                                    | Adamy     Canniglo     Add     Add     A | Ducce<br>II Agle<br>III Agle<br>IIII Agle<br>IIIII Agle<br>IIIIIIIIIIIIIIIIIIIIIIIIIIIIIIIIIIII                                                                                                    |
| Image for the forme for the forme forme for the forme for the forme forme forme for the forme forme for the forme for the forme forme forme forme forme for the forme forme f                                                                                                    | mpo de Contribuição<br>de constuaça<br>ora<br>erração<br>al 1999 Mante 100 v (ng<br>Rastro de Regime<br>PS<br>PS                                                                                                    | 0<br>V Soundard a<br>Spress<br>Type of Addawa<br>Soundard a<br>Soundard a<br>Soundard a<br>Soundard a                                                                                                    | Data Nodel     Somoto     Somoto     So                                                                                                    | 00                                                                                                    | Data Paul<br>(strembilitis)<br>B. Garlague de Porses MTP *1 AD<br>24<br>25<br>25                                                                                                    |                                                                                                    | Bate<br>2 Ade<br>2 Constant<br>2 Constant                                                                                                    |
| Image Transport (ADR Transport (ADR Transport (AD                                                                                                    | mpo de Contribuição<br>de Combuço<br>de 3<br>response<br>de 1<br>response<br>de 1<br>response<br>response<br>re                                                                                                    | 0                                                                                                    | Data shead     Science     Data shead     Science     Cricity/RE     Cricity/RE     Cricity/RE     Cricity/RE     Cricity/RE                                                                                                    | 10 Das Final<br>2001/1922<br>10:01/1942<br>2001/1942                                                                                                    | Data Florid Data<br>(ditrimit tasa)                                                                                                    | ♦ Adicone     Consequence     Rector     Rector   | Bases<br>Adde<br>Cons Cons<br>Cons Cons<br>Cons Cons<br>Cons Cons<br>Cons Cons                                                                                                    |
| Important     Newsy Tedd WPPE     0.68+     Important     Important     Imp                                                                                                    | mpo de Contribuição<br>de Contratuça<br>ora<br>al 1998 Monte 100 V reg<br>Santo de Natione<br>PS<br>PS<br>PS<br>PS<br>PS                                                                                                    | 0<br>Type Gibulo<br>SOMUSCIA<br>SOMUSCIA<br>Types<br>Somoon<br>Somoon<br>Som | Data Noted           v           11           Data Noted           01/02/14           01/02/14           01/02/14           01/02/14           01/02/14           01/02/14           01/02/14           01/02/14           01/02/14           01/02/14           01/02/14           01/02/14           01/02/14           01/02/14                                                                                                    | 00<br><b>Dec Fini</b><br>2001/1942<br>2001/1944<br>0/05/2021<br>1356 day                                                                                                    | Data Paul<br>(atomitika)  Bit Georgenia Afransa MTPr1407  A4  A5  A5  A5  A5  A5  A5  A5  A5  A5                                                                                                    |                                                                                                    | Data<br>2 Ada<br>5 Tar<br>5 Tar<br>5 |
| Image Tradit       Table 744       Mater 744       Amount 1467 44       Amount 1467 44 <td>mpo de Contribuição<br/>de Contribuição<br/>pra<br/>prevesto<br/>literativa frances<br/>literativa franças<br/>pra<br/>pra<br/>pra<br/>pra<br/>pra<br/>pra<br/>pra<br/>pra<br/>pra<br/>pra</td> <td>0</td> <td>Data sheld<br/>Stramps<br/>Crigother<br/>Crigother<br/>Crigoth</td> <td>100<br/>Color Final<br/>2000/1942<br/>2000/1942<br/>2000/1944<br/>2000/1944<br/>2000/1944<br/>2000/1944<br/>2000/1944<br/>2000/1944<br/>2000/1946<br/>2000/1946<br/>2000</td> <td>Don Flori<br/>(attimeteese<br/>1) Contagen du/hortes MTP r1 147<br/>2) 4<br/>20<br/>20<br/>20<br/>20<br/>20<br/>20<br/>20<br/>20<br/>20<br/>20</td> <td>◆Adore:<br/>10 Connegio<br/>100<br/>100<br/>100<br/>100<br/>100<br/>005<br/>005<br/>005</td> <td>Base<br/>Add<br/>Can feer<br/>Can feer<br/>Can feer<br/>Can feer</td> | mpo de Contribuição<br>de Contribuição<br>pra<br>prevesto<br>literativa frances<br>literativa franças<br>pra<br>pra<br>pra<br>pra<br>pra<br>pra<br>pra<br>pra<br>pra<br>pra                                                                                                    | 0                                                                                                    | Data sheld<br>Stramps<br>Crigother<br>Crigother<br>Crigoth                                                                                                    | 100<br>Color Final<br>2000/1942<br>2000/1942<br>2000/1944<br>2000/1944<br>2000/1944<br>2000/1944<br>2000/1944<br>2000/1944<br>2000/1946<br>2000/1946<br>2000                                                                                                    | Don Flori<br>(attimeteese<br>1) Contagen du/hortes MTP r1 147<br>2) 4<br>20<br>20<br>20<br>20<br>20<br>20<br>20<br>20<br>20<br>20                                                                                                    | ◆Adore:<br>10 Connegio<br>100<br>100<br>100<br>100<br>100<br>005<br>005<br>005                                                                                                    | Base<br>Add<br>Can feer<br>Can feer<br>Can feer<br>Can feer                                                                                                    |
| and i la di e di egentatione i la di e di egentatione i la di e di edentatione i la di e di egentatione i la di e di egentatione i la di e di egentatione i la di e di egentatione i la di e di edentatione i la di e di edentatione i la di e di edentatione i la di e di edentatione i la di e di edentatione i la di e di edentatione i la di e di edentatione i la di e di edentatione i la di e di edentatione i la di e di edentatione i la di e di edentatione i la di e di edentatione i la di e di e dentatione i la di e di e dentatione i la di e dentatione i la di e dentatione i di e dentatione i la di e dentatione i di e dentatione i de                                                                                                    | mpo de Contribuição<br>de Contribuição<br>ora<br>ora<br>ora<br>ora<br>mento<br>la 1992 Monter to e Ingre<br>Pis<br>Pis<br>Pis<br>Pis<br>Pis<br>Pis                                                                                                    | 0<br>Type GBub<br>SOUDCLA<br>SOUDCLA<br>SOUDCLA<br>SOUDCLA<br>SOUDCLA<br>SOUDCLA                                                                                                    | Data Stead<br>Sciences<br>Data Stead<br>Sciences<br>Data Stead<br>Sciences<br>Sciences                                                                                                    | 00                                                                                                    | Data Paral<br>(strembilities<br>B. Contegore de Porsine MTP nº 1.407<br>244<br>259<br>254<br>256<br>256<br>256<br>256                                                                                                    | ♦ Adama       I     Ceensyla       III     Ceensyla       IIII     Ceensyla       IIIII     Colorad/Ref                                                                                                    | Dates<br>2 Ade<br>Tom Tom<br>Tom Tom<br>Tom Tom<br>Tom Tom                                                                                                    |
| Anazi kal kapania ana i kal kapania ana i kal kapania ana i kal kapania ana i kal kapania ana i kal kapania ana i kal kapania ana i kana i kana<br>Kana i kana i kana i kana i kana i kana i kana i kana i kana i kana i kana i kana i kana i kana i kana i kana i kana i kana i kana i kana i kana i kana i kana i kana i kana i kana i kana i kana i kana i kana i kana i kana i kana i kana                                                                                                    | mpo de Contribuição<br>de Contribuição<br>pra<br>preveito<br>al (DE) Montre 1 00 v reg<br>Ref DE) Montre 1 00 v reg<br>Ref DE<br>Ref DE<br>REF DE<br>REF DE | 0                                                                                                    | Data Select<br>Strempts<br>Colored<br>Colored<br>C | 100<br>Court Final<br>2000/11/82<br>2000/11/82                                                                                                    | Don Flori<br>(attimitions)  Don Flori  Don Flori  Don Flori  Don Flori  Don Flori Don Flori Don Fl |                                                                                                    | Rate<br>Add<br>Car for<br>Car for<br>Car for<br>Car for                                                                                                    |
| A NAZE UN REQUIREMENTO DE CONFERENÇÃO AO REME REGUIREO A CONTAREM AOTICA PELO REL O TRAMO DE CONTREMAÇÃO NO RESME ORIEM REGIÓN DO RESME ORIEM REGIÓN DO REGIÓN DO REGIÓN DO REGIÓN DO REGIÓN DO REGIÓN DO REGIÓN DO REGIÓN DO REGIÓN DO REGIÓN DO REGIÓN DO REGIÓN DO REGIÓN DO REGIÓN DO REGIÓN DO REGIÓN DO REGIÓN                                                                                                    | mpo de Contribuição<br>de Contribuição<br>cra<br>gra<br>gra<br>mento<br>la 1992 Monter <u>ta</u> v irej<br>la 1992 Monter <u>ta</u> v irej<br>Ref<br>PS<br>PS<br>PS<br>FS<br>FS                                                                                                    | 0<br>Toro GBulo<br>SOUDCIA<br>SOUDCIA<br>SOUDCIA<br>SOUDCIA<br>SOUDCIA<br>SOUDCIA<br>SOUDCIA<br>SOUDCIA<br>SOUDCIA                                                                                                    | Data Stead<br>Sciences<br>Des Internet<br>Control<br>Control<br>Con                                                                                                    | 00 East Final<br>2001/1942<br>2001/1942<br>2001/1944<br>2001/2944<br>2001/2944<br>2001/2944<br>2001/2944<br>2001/2944<br>2001/2944<br>2001/2944<br>2004/2944<br>2004/2944                                                                                                    | Data Pad<br>(strembilities<br>B. Contegore & Provide MTP*1AD<br>34<br>35<br>35<br>35<br>35<br>35<br>35<br>35<br>35<br>35<br>35                                                                                                    |                                                                                                    | Data<br>2 Ada<br>2 Ada<br>2 Constant<br>2 Constant<br>2 Con                                                                                                    |
|                                                                                                    | mpo de Contribuição<br>de Construção<br>pre                                                                                                    | 0                                                                                                    | Data Seladi<br>Sciences<br>Sciences                                                                                         | 10<br>20<br>20<br>20<br>20<br>20<br>20<br>20<br>20<br>20<br>2                                                                                                    | Des Find         Des           (stimmbass)                                                                                                    |                                                                                                    |                                                                                                    |
| S Cear a luiur PG                                                                                                    | mpo de Contribuição<br>de Contribução<br>crai<br>ora<br>mento<br>al 2002 Monte <u>to vi</u> reg<br>Istanto la Magne<br>PS<br>PS<br>PS<br>PS<br>PS<br>PS<br>PS<br>PS<br>PS<br>PS<br>PS<br>PS<br>PS                                                                                                    | 0  Type GBugh SAMUERA  SAMUERA  SAMUERA  Samuera  Samuera Samuera  Samuera  Samuera  Samuera  Samuera  Samuera  Samuera  Samuera  Samuera  Samuera  Samuera  Samuera  Samuera  Samuera  Samuera  Samuera                                                                                                     | Data Second<br>Sciences<br>Sciences                                                                                         | 00<br>200<br>200<br>200<br>200<br>200<br>200<br>200                                                                                                    | Data Pad<br>(atomitika)  B Contagencia Provina MTP*1AD  A4  55  54  55  55  55  55  55  55  55                                                                                                    |                                                                                                    | Data                                                                                                    |
| Stare elakar F9                                                                                                    | mpo de Contribuição<br>de Construção<br>pre                                                                                                    | 0                                                                                                    | Data Second<br>Sciences<br>Sciences                                                                                         | 10<br>10<br>10<br>10<br>10<br>10<br>10<br>10<br>10<br>10                                                                                                    | Den Find Dans<br>(stimiticas)                                                                                                    |                                                                                                    | Deter                                                                                                    |
| S Centr ellulur POT                                                                                                    | mpo de Contribuição<br>de Contribuição<br>oral<br>oral<br>mendo<br>al 1990 Monter to in logra<br>pes<br>es<br>es<br>es<br>es<br>es<br>es<br>es<br>es<br>es<br>es<br>es<br>es<br>e                                                                                                    | 0                                                                                                    | Data Stead<br>Sciences<br>Data Sciences<br>Data Sciences<br>Sciences<br>Scie                                                                                                    | 10 Ed. / Fuel<br>2001/1929<br>2001/1929<br>2001/1929<br>2001/1924<br>2001/1924<br>20                                                                   | Data Find<br>(strembinis)  B Contagene de Porsas MTP nº 1.427  A4  55  24  55  24  55  24  55  24  55  55                                                                                                    |                                                                                                    | Dates<br>2 Ade<br>Tom Tom<br>Tom Tom<br>Tom Tom<br>Tom Tom<br>Answer 1 Pole                                                                                                    |
| Dom etiliaar 197                                                                                                    | mpo de Contribuição<br>de Contribuição<br>ora<br>merveção<br>al 1990 teorem varia varia<br>Restantos Anguras<br>Pos<br>Pos<br>Pos<br>Pos<br>Pos<br>Pos<br>Pos<br>Pos<br>Pos<br>Po                                                                                                    | 0                                                                                                    | Data Seladi<br>Security 2<br>Security 2<br>Security 3<br>Security 3                                                                                                    | 10<br>(1)<br>(2)<br>(2)<br>(3)<br>(3)<br>(3)<br>(4)<br>(4)<br>(4)<br>(4)<br>(4)<br>(4)<br>(4)<br>(4                                                                                                    | Den Fond Den<br>(attimities)  Den                                                                                                    |                                                                                                    | Desc<br>2 Adv<br>Car Car<br>Car Car<br>Car Car<br>Car Car<br>Car Car<br>Anno Car<br>Anno Car                                                                                                    |
| © Crear e Balan FQT                                                                                                    | mpo de Contribuição<br>de Contribuição<br>oral<br>oral<br>oral 2003 Montes to e la vir regiona<br>Res<br>es<br>es<br>es<br>es<br>es<br>es<br>es<br>es<br>es<br>es<br>es<br>es<br>e                                                                                                    | 0                                                                                                    | Data Stead     Science     Deta Initial     Science     Science     Scien                                                                                                    | то<br>В раз Лині<br>В раз Лині<br>В                                                                                                    | Data Find Conception & Proceedings of the State of the State of the St   |                                                                                                    | Dates<br>2 Ade<br>Tes Tes<br>2 Tes Tes<br>2 Tes Tes Tes<br>2 Tes Tes Tes Tes Tes Tes Tes Tes Tes Tes                                                                                                    |
| Ofern etaluer F9                                                                                                    | mpo de Contribuição<br>de Contribuição<br>pre                                                                                                    | 0                                                                                                    | Data Security<br>Sciences<br>Sciences<br>Science                                                                                        | 10<br>20<br>20<br>20<br>20<br>20<br>20<br>20<br>20<br>20<br>2                                                                                                    | Des Find         Des           (stimmbas)                                                                                                    |                                                                                                    | Bate<br>Bate<br>Can Dan<br>Can Dan                                                                                                    |
| 2 Centre e Balacer 1907                                                                                                    | mpo de Contribuição<br>de Contribuição<br>ora<br>ora-<br>ora-<br>mendo<br>al 2000 Montes <u>to vir</u> (ng<br>es<br>es<br>es<br>es<br>es<br>es<br>es<br>es<br>es<br>es<br>es<br>es<br>es                                                                                                    | 0                                                                                                    | Data Second<br>determine<br>determine                                                                                                    | 10 Edu Final<br>2001/192<br>2001/192<br>2001/194<br>2001/194 | Data Find Environmental Second Second   |                                                                                                    | Dates<br>2 Ade<br>2 Ade<br>2 Constant<br>2 Constant<br>2 Constan                                                                                                    |
| C Centre Blakar POF                                                                                                    | mpo de Contribuição<br>de Construção<br>pre                                                                                                    | 0                                                                                                    | Data Security<br>Sciences<br>Sciences<br>Science                                                                                        | 10<br>20<br>20<br>20<br>20<br>20<br>20<br>20<br>20<br>20<br>2                                                                                                    | Des Find         Des           (stimmbass)                                                                                                    |                                                                                                    | Lete                                                                                                    |
|                                                                                                    | mpo de Contribuição<br>de Contribuição<br>ora<br>oración<br>al 1999 Monter to in or inter-<br>pes<br>es<br>es<br>es<br>es<br>es<br>es<br>es<br>es<br>es<br>es<br>es<br>es<br>e                                                                                                    | 0                                                                                                    | Data Stead     Service     Deta Stead     Deta Stead     Deta                                                                                                    | 10 Eas Final<br>2001/192<br>2001/192<br>2001/192<br>2001/194<br>2001/194 | Data Find                                                                                                    |                                                                                                    | Baces<br>21 Ada<br>Faces Terr<br>22 Control (1)<br>22 Control (1)<br>22 Control (1)<br>23 Control (1)<br>24 Control (1)<br>24 Control (1)<br>25 Control (1)<br>25                                                                                                    |
|                                                                                                    | mpo de Contribuição<br>de Contribuição<br>pre                                                                                                    | 0                                                                                                    | Data Security<br>Control (Control)<br>Control<br>Control<br>Contro       | 10<br>2001/102<br>2001/102<br>2001/102<br>2001/102<br>2001/104<br>2001/104<br>20                                                                                                    | Des Find         Des           (stimmbass)                                                                                                    |                                                                                                    | Lete                                                                                                    |
|                                                                                                    | mpo de Contribuição<br>de contribuição<br>preside<br>a contribução<br>preside<br>a contribução<br>presida<br>contribução<br>preside<br>a                                                                                                    | 0                                                                                                    | Data Security<br>Communication<br>Communication<br>Control Control<br>Control<br>Con           | 10                                                                                                    | Des Find         Des           (stim/that)                                                                                                    | ▲J.S.UNE                                                                                                    | Buck                                                                                                    |

| Elaborado/ revisado por | Diretoria de Benefícios Previdenciários<br>Gerência de Averbação e Compensação Previdenciária | Em: 22/03/2024 |
|-------------------------|-----------------------------------------------------------------------------------------------|----------------|
|                         |                                                                                               | D/ 1 . 44      |

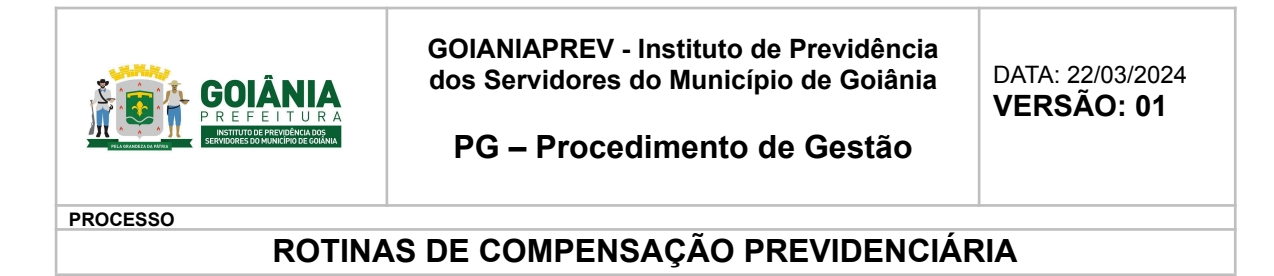

Após o preenchimento de todos os campos com os dados pessoais do aposentado, preencher também período por período, especificando de qual regime é cada período, se é RGPS, RPPS e o próprio Ente, após gerar o arquivo em PDF.

Obs.: O próprio sistema calcula o Tempo de Contribuição do Ente, o Tempo de Contribuição do RGPS, o Tempo de Contribuição do RPPS e o Tempo de Contribuição Total.

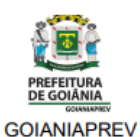

#### MAPA DE CONTAGEM DE TEMPO

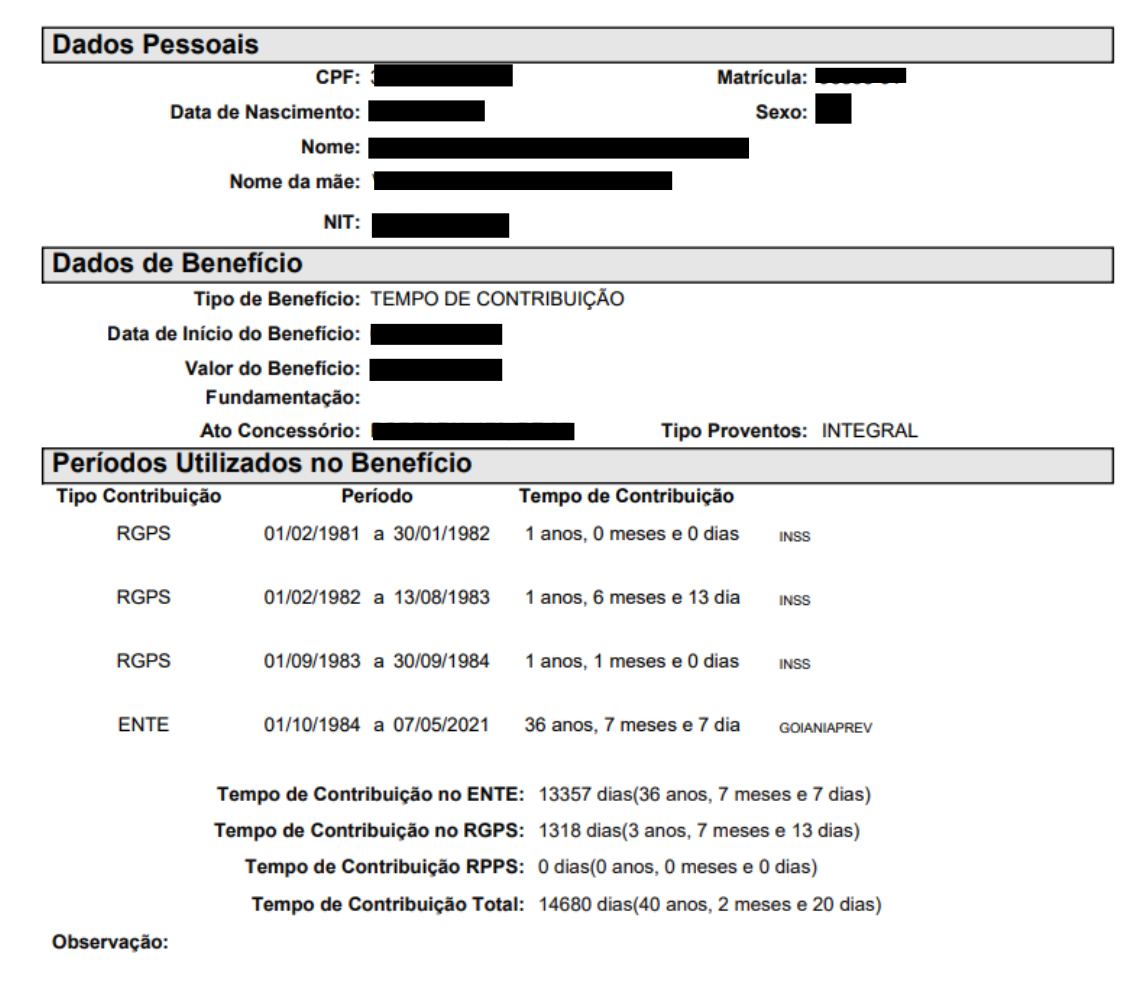

| Elaborado/ revisado por | Diretoria de Benefícios Previdenciários<br>Gerência de Averbação e Compensação Previdenciária | Em: 22/03/2024 |
|-------------------------|-----------------------------------------------------------------------------------------------|----------------|
|-------------------------|-----------------------------------------------------------------------------------------------|----------------|

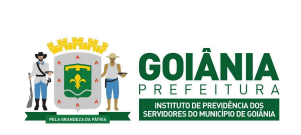

DATA: 22/03/2024

PG – Procedimento de Gestão

PROCESSO

# ROTINAS DE COMPENSAÇÃO PREVIDENCIÁRIA

Caso o servidor tenha sido admitido antes da criação do Regime Próprio (antes de 1984) e este período não estiver na CTC do INSS, é necessário preencher uma <u>CTC (anexo 6.2)</u> nos moldes da Portaria DIRBEN/INSS nº 998, de 28 de março de 2022, com as informações abaixo e assinar:

- Nome do requerente;
- Filiação;
- Data de Nascimento;
- CPF;
- Matrícula;
- NIT;
- Função;
- Período;
- Tempo líquido;
- Número do processo;
- Preencher por extenso o período (que trabalhou na prefeitura, mas que contribuiu para o Regime Geral) e o tempo líquido (que é o total do período em dias).

Após a criação do mapa de períodos e/ou da <u>CTC (anexo 6.2)</u>, é feita toda a digitalização dos documentos que comprovam a solicitação do período a ser compensado e separado em uma pasta no computador da Rede específica do Gerência de Averbação e Compensação (GERACP).

Após a separação destes documentos, entrar no sistema COMPREV para preencher um requerimento com todos os dados que foram criados junto com o mapa e, após o preenchimento dos dados, anexar os documentos que foram digitalizados com seus respectivos nomes. Após, salvar o requerimento.

O acesso ao Sistema de Compensação Previdenciária - COMPREV, se dá pelo endereço: <u>https://comprev.dataprev.gov.br/</u>

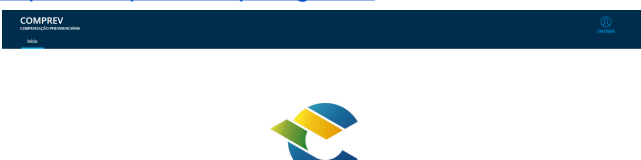

Após entrar com seu login e senha o sistema vai abrir uma página com várias abas, onde iremos clicar na aba "Requerimento";

| Elaborado/ revisado por | Diretoria de Benefícios Previdenciários<br>Gerência de Averbação e Compensação Previdenciária | Em: 22/03/2024 |
|-------------------------|-----------------------------------------------------------------------------------------------|----------------|
|-------------------------|-----------------------------------------------------------------------------------------------|----------------|

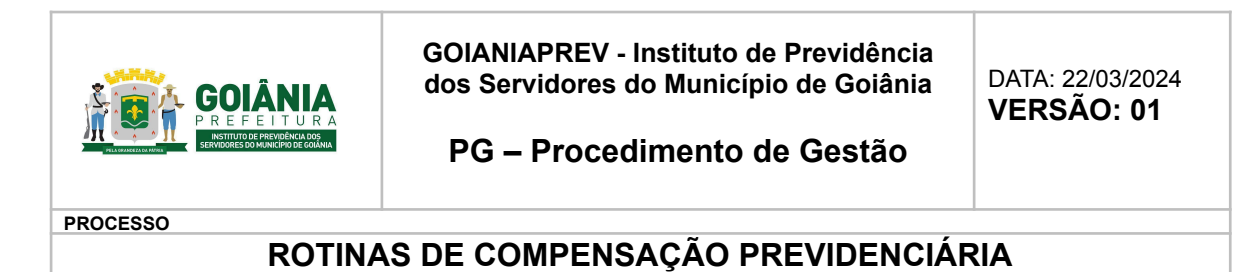

 
 COMPREY Decisional de reconnectante
 Organitation
 Organitation
 Organitation
 Organitation
 Organitation
 Opposite
 Personale

 201
 Regentione
 Opposite
 Autor
 Personale
 Imposite
 Imposite
 Imposite
 Imposite
 Imposite
 Imposite
 Imposite
 Imposite
 Imposite
 Imposite
 Imposite
 Imposite
 Imposite
 Imposite
 Imposite
 Imposite
 Imposite
 Imposite
 Imposite
 Imposite
 Imposite
 Imposite
 Imposite
 Imposite
 Imposite
 Imposite
 Imposite
 Imposite
 Imposite
 Imposite
 Imposite
 Imposite
 Imposite
 Imposite
 Imposite
 Imposite
 Imposite
 Imposite
 Imposite
 Imposite
 Imposite
 Imposite
 Imposite
 Imposite
 Imposite
 Imposite
 Imposite
 Imposite
 Imposite
 Imposite
 Imposite
 Imposite
 Imposite
 Imposite
 Imposite
 Imposite
 Imposite
 Imposite
 Imposite
 Imposite
 Imposite
 Imposite
 Imposite</t

Ao inserir o número do CPF do aposentado o sistema busca os dados pessoais como nome, NIT, Data de nascimento, Sexo e nome da mãe;

| DADOS B  | Asicos                         |   |                    |      |
|----------|--------------------------------|---|--------------------|------|
| Dados Pe | CPF*                           | ~ | PESQUISAR          |      |
|          | Nome                           |   |                    |      |
| R        | NIT                            |   | Data de Nascimento | Sexo |
|          | Nome da Mãe                    |   |                    |      |
|          | Matricula Regime Instituidor * |   |                    |      |

É preciso informar a matrícula que o aposentado utiliza.

É preciso especificar o tipo de regime ao qual está solicitando a compensação.

| Destinação      |                                   |
|-----------------|-----------------------------------|
| 1               | Tipo de Regime de Origem *        |
| $\triangleleft$ | Selecione o tipo de regime origem |
| , ,             | Selecione o tipo de regime origem |
|                 | RGPS                              |
| Dados de B      | RPPS                              |

Nos dados do Benefício é preciso preencher todos os campos solicitados como selecionar tipo de aposentadoria;

| Elaborado/ revisado por | Diretoria de Benefícios Previdenciários<br>Gerência de Averbacão e Compensacão Previdenciária | Em: 22/03/2024 |
|-------------------------|-----------------------------------------------------------------------------------------------|----------------|

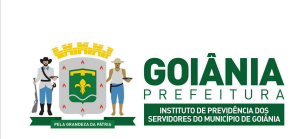

DATA: 22/03/2024

PG – Procedimento de Gestão

PROCESSO

## **ROTINAS DE COMPENSAÇÃO PREVIDENCIÁRIA**

Tipo de Aposentadoria \*

Selecione o tipo de Aposentadoria

| Selecione o tipo de Aposentadoria |
|-----------------------------------|
| Tempo de Contribuição             |
| Idade                             |
| Invalidez                         |
| Especial                          |
| Tempo de Contribuição Professor   |
| Compulsória                       |

Preencher todos os campos solicitados conforme informado anteriormente no Quadro Demonstrativo do Tempo de Contribuição (Mapa);

|   | Tipo de Aposentadoria *              |                                                |                                                  |
|---|--------------------------------------|------------------------------------------------|--------------------------------------------------|
|   | Data de Início de Benefício *        | Data de Início de Pagamento                    | Data de Cessação                                 |
|   |                                      |                                                |                                                  |
| F | Tempo de Contribuição Total (dias) * | Tempo de Contribuição no Reg. de Origem (dias) | Renda Mensal Inicial *                           |
| Þ | Data de ingresso no regime de origem | Data de desvinculação no regime de origem      | Data de Homologação no Tribunal de Contas<br>/ / |

No item "períodos" preencher todos os períodos que serão solicitados a compensação de forma detalhada;

| Elaborado/ revisado por | Diretoria de Benefícios Previdenciários<br>Gerência de Averbação e Compensação Previdenciária | Em: 22/03/2024 |
|-------------------------|-----------------------------------------------------------------------------------------------|----------------|
|-------------------------|-----------------------------------------------------------------------------------------------|----------------|

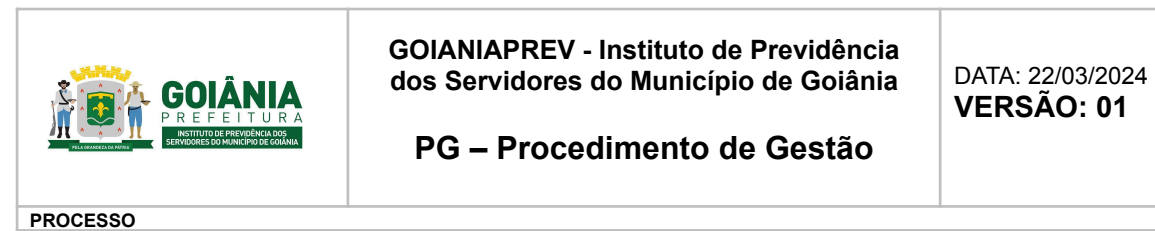

| Períodos           |                      |                       |                                |                  |                                  |      |          |
|--------------------|----------------------|-----------------------|--------------------------------|------------------|----------------------------------|------|----------|
| $\bigtriangledown$ | ×                    |                       |                                |                  |                                  |      |          |
| Ä                  | Data de Início       | Data de Término       | Tempo de Contribuição<br>Bruto | Tempo Descontado | Tempo de Contribuição<br>Líquido | Ação |          |
|                    | Nenhum período foi a | dicionado à lista     |                                |                  |                                  |      |          |
|                    |                      |                       |                                |                  |                                  |      |          |
| ADICIONAR          | PERÍODO              |                       |                                |                  |                                  |      | $\times$ |
| Data de início     |                      | Data de término       |                                |                  |                                  |      |          |
| Tempo de contril   | buição bruto         | Tempo descontado<br>O | Tempo de contribui             | ção liquido      |                                  |      |          |
|                    |                      |                       |                                |                  |                                  |      |          |

Em seguida adicionar todos os documentos comprobatórios;

| Upload de A | Arquivos                              |         |      |
|-------------|---------------------------------------|---------|------|
|             | Ŷ                                     |         |      |
|             | Tipo de Documento                     | Arquivo | Ação |
|             | Nenhum arquivo foi adicionado à lista |         |      |
|             |                                       |         | ,    |

| Elaborado/ revisado por | Diretoria de Benefícios Previdenciários<br>Gerência de Averbação e Compensação Previdenciária | Em: 22/03/2024 |
|-------------------------|-----------------------------------------------------------------------------------------------|----------------|
|-------------------------|-----------------------------------------------------------------------------------------------|----------------|

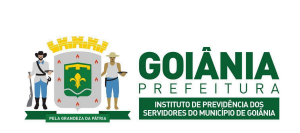

DATA: 22/03/2024

PG – Procedimento de Gestão

PROCESSO

# **ROTINAS DE COMPENSAÇÃO PREVIDENCIÁRIA**

| INCLUIR DOCUMENTO AO REQUERIMENTO                        | $\times$ |
|----------------------------------------------------------|----------|
| Tipo de documento *                                      |          |
| Selecione o tipo de documento                            |          |
| Selecione o tipo de documento                            |          |
| Certidão de Tempo de Contribuição                        |          |
| Homologação Tribunal                                     |          |
| Ato de Aposentadoria                                     |          |
| Mapa de contagem de tempo (Tempo computado)              |          |
| Documento Complementar                                   |          |
| Prova inequívoca do vínculo e/ou da contribuição ao RGPS |          |
| Tipo de Documento Arquivo                                |          |

Após a criação do requerimento no sistema COMPREV, entrar na aba de consulta, digitar o CPF, para que o sistema abra o requerimento e imprimir uma via para guardar.

|        | PREV<br>ção previdenciária |           |         |          |                  |           |                                                             |           |                                                    |              |                        |                    |           |
|--------|----------------------------|-----------|---------|----------|------------------|-----------|-------------------------------------------------------------|-----------|----------------------------------------------------|--------------|------------------------|--------------------|-----------|
| Início | Requerimento               | Exigência | Análise | Consulta | Cadastro         | Pagamento | Relatórios                                                  | Ferrament | as                                                 |              |                        |                    |           |
|        |                            |           |         | Ŧ        | FILTRO DE P      | PESQUISA  |                                                             |           |                                                    |              |                        |                    | ~         |
|        |                            |           | CPI     | CPF      |                  |           | Tipo de Requerimento<br>● Todos ◯ Aposentadoria<br>◯ Pensão |           | Tipo de Participação<br>Solicitante O Destinatário |              | Estado do requerimento |                    |           |
|        |                            |           |         |          |                  |           |                                                             |           |                                                    |              |                        |                    | PESQUISAR |
|        |                            |           |         |          |                  |           |                                                             |           |                                                    |              |                        |                    |           |
|        |                            |           |         | RE       | QUERIMENTOS      |           |                                                             |           |                                                    |              |                        |                    |           |
|        |                            |           |         |          | CPF              | Nome      | Matri                                                       | ícula     | Solicitante                                        | Destinatário | Тіро                   | Estado             | Ações     |
|        |                            |           |         |          |                  |           |                                                             |           |                                                    | RGPS         | Aposentadoria          | Aguardando Análise | Q         |
|        |                            |           |         |          |                  |           |                                                             |           |                                                    |              |                        |                    | 1         |
|        |                            |           |         | Linhas   | por página: 10 🗸 |           |                                                             |           |                                                    |              |                        |                    |           |

Quando é criado um requerimento, este vai para a fila "aguardando análise".

| Elaborado/ revisado por | Diretoria de Benefícios Previdenciários<br>Gerência de Averbação e Compensação Previdenciária | Em: 22/03/2024 |
|-------------------------|-----------------------------------------------------------------------------------------------|----------------|
|                         |                                                                                               | Dágina 17      |

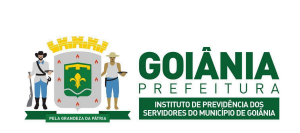

DATA: 22/03/2024

PG – Procedimento de Gestão

PROCESSO

## ROTINAS DE COMPENSAÇÃO PREVIDENCIÁRIA

# Atividade 3: Monitorar repasses ou pagamentos Responsável: GERACP Descrição da atividade:

#### Solicitação de compensação de RGPS/ RPPS ao GOIANIAPREV:

Acompanhar no sistema SEI se foi cumprido o prazo para pagamento definido no COMPREV (30 dias), verificando se foram anexadas as Ordens de Pagamento. Após receber o processo via SEI e concluí-lo.

#### Solicitação de compensação realizada pelo GOIANIAPREV:

É necessário o acompanhamento dos requerimentos todos os dias para ver se eles foram deferidos, indeferidos ou se foram colocados em exigência, pois após a análise, pode voltar com alguma exigência, para atender algo que não foi de entendimento do outro regime.

| COMPENSAÇ | PREV<br>ão previdenciária |           |         |          |               |                              |                                 |             |        |              |               |                 |           |
|-----------|---------------------------|-----------|---------|----------|---------------|------------------------------|---------------------------------|-------------|--------|--------------|---------------|-----------------|-----------|
| Início    | Requerimento              | Exigência | Análise | Consulta | Cadastro      | Pagamento                    | Relatórios                      | Ferramentas |        |              |               |                 |           |
|           |                           |           |         | Ŧ        | FILTRO DE PE  | SQUISA                       |                                 |             |        |              |               |                 | ~         |
|           |                           |           |         | CPF      |               | Tipo de Re<br>Todos<br>Pensã | querimento<br>O Aposentado<br>o | oria        |        |              |               |                 |           |
|           |                           |           |         |          |               |                              |                                 |             |        |              |               |                 | PESQUISAR |
|           |                           |           |         |          |               |                              |                                 |             |        |              |               |                 |           |
|           |                           |           |         | REQU     | JERIMENTOS EM | EXIGÊNCIA                    |                                 |             |        |              |               |                 |           |
|           |                           |           |         |          | CPF           | Nome                         | Matrícu                         | ila Soli    | itante | Destinatário | Тіро          | Prazo (em dias) | Ações     |
|           |                           |           |         |          |               |                              |                                 |             |        |              |               |                 |           |
|           |                           |           |         |          |               |                              |                                 | GC          | IANIA  | RGPS         | Aposentadoria | -1705           | D         |
|           |                           |           |         |          |               |                              |                                 |             |        |              |               |                 | D         |
|           |                           |           |         |          |               |                              |                                 |             |        |              |               |                 | Ū         |

Após atendida a exigência, é feito um novo encaminhamento, onde o Requerimento irá para a fila de aguardando análise ou será compensado.

| Elaborado/ revisado por | Diretoria de Benefícios Previdenciários<br>Gerência de Averbação e Compensação Previdenciária | Em: 22/03/2024 |
|-------------------------|-----------------------------------------------------------------------------------------------|----------------|
|                         |                                                                                               | D/ 1 40        |

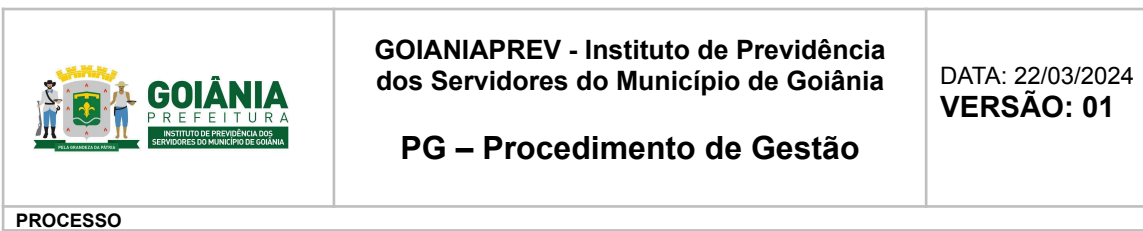

| COMPENSAÇÃ | REV          |           |         |          |             |           |                             |                                                               |             |                                                    |               |                        |           |
|------------|--------------|-----------|---------|----------|-------------|-----------|-----------------------------|---------------------------------------------------------------|-------------|----------------------------------------------------|---------------|------------------------|-----------|
| Início     | Requerimento | Exigência | Análise | Consulta | Cadastro    | Pagamento | Relatórios                  | Ferrament                                                     | as          |                                                    |               |                        |           |
|            |              |           |         | Ŧ        | FILTRO DE F | PESQUISA  |                             |                                                               |             |                                                    |               |                        | ~         |
|            |              |           |         | CPF      | CPF         |           | Tipo de R<br>Todos<br>Pensã | Tipo de Requerimento<br>⑧ Todos ◯ Aposentadoria<br>─ ◯ Pensão |             | Tipo de Participação<br>Solicitante O Destinatário |               | Estado do requerimento |           |
|            |              |           |         |          |             |           |                             |                                                               |             |                                                    |               |                        | PESQUISAR |
|            |              |           |         |          |             |           |                             |                                                               |             |                                                    |               |                        |           |
|            |              |           |         | RE       | DUERIMENTOS |           |                             |                                                               |             |                                                    |               |                        |           |
|            |              |           |         |          | CPF         | Nome      | Matri                       | ícula                                                         | Solicitante | Destinatário                                       | Тіро          | Estado                 | Ações     |
|            |              |           |         |          |             |           |                             |                                                               | GOIANIA     | RGPS                                               | Aposentadoria | Aguardando Análise     | Q         |
|            |              |           |         |          |             |           |                             |                                                               |             |                                                    |               |                        | 1         |

Quando o requerimento é analisado e compensado, o processo é arquivado.

| COMPENSAÇÃ | COMPREV<br>Сомительзаção рисуиденскайяна |           |         |          |             |           |                                                                                  |             |                                          |                                                    |                |           |
|------------|------------------------------------------|-----------|---------|----------|-------------|-----------|----------------------------------------------------------------------------------|-------------|------------------------------------------|----------------------------------------------------|----------------|-----------|
| Início     | Requerimento                             | Exigência | Análise | Consulta | Cadastro    | Pagamento | Relatórios Ferran                                                                | nentas      |                                          |                                                    |                |           |
|            |                                          |           |         | Ŧ        | FILTRO DE P | ESQUISA   |                                                                                  |             |                                          |                                                    |                | ~         |
|            |                                          |           |         | CPF      |             |           | Tipo de Requerimento Tipo de Pa<br>© Todos O Aposentadoria © Solicit<br>O Pensão |             | Tipo de Participação<br>Solicitante O De | Tipo de Participação<br>Solicitante O Destinatário |                | 0         |
|            |                                          |           |         |          |             |           |                                                                                  |             |                                          |                                                    |                | PESQUISAR |
|            |                                          |           |         |          |             |           |                                                                                  |             |                                          |                                                    |                |           |
|            |                                          |           |         | REG      | UERIMENTOS  |           |                                                                                  |             |                                          |                                                    |                |           |
|            |                                          |           |         |          | CPF         | Nome      | Matrícula                                                                        | Solicitante | Destinatário                             | Тіро                                               | Estado         | Ações     |
|            |                                          |           |         |          |             |           | 13676                                                                            | GOIANIA     | RGPS                                     | Aposentadoria                                      | Em Compensação | Q         |
|            |                                          |           |         |          |             |           |                                                                                  |             |                                          |                                                    |                | 1         |

| Elaborado/ revisado por | Diretoria de Benefícios Previdenciários<br>Gerência de Averbação e Compensação Previdenciária | Em: 22/03/2024 |
|-------------------------|-----------------------------------------------------------------------------------------------|----------------|
|-------------------------|-----------------------------------------------------------------------------------------------|----------------|

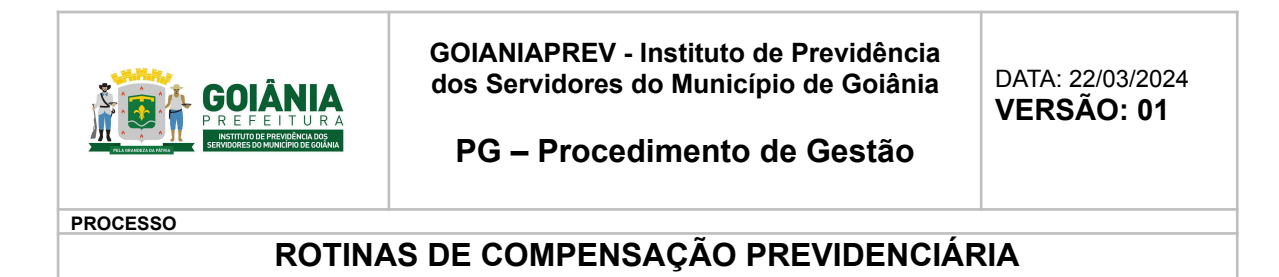

## 6. ANEXOS

### 6.1 FLUXOGRAMA

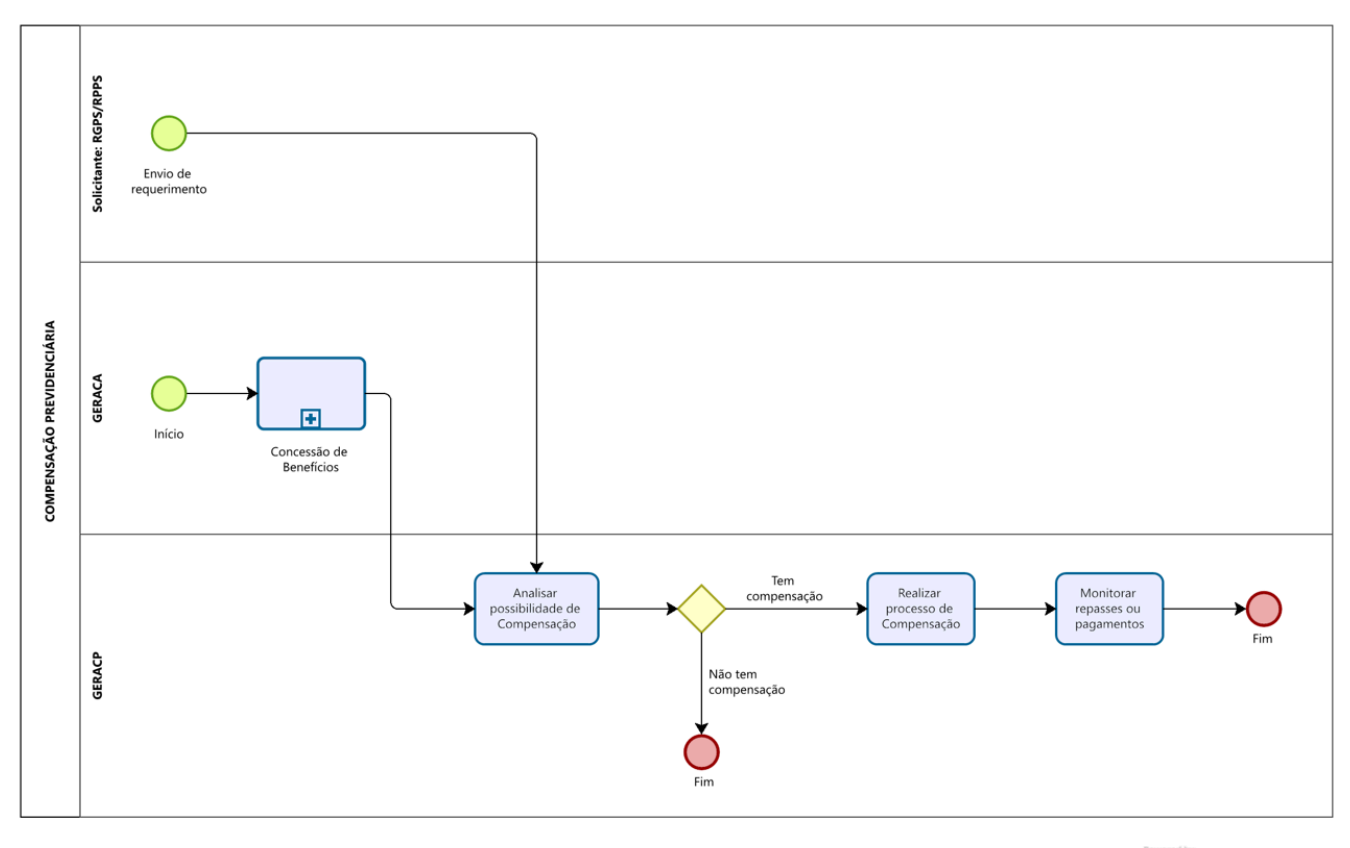

Modeler

# 6.2 MODELO CTC

| Elaborado/ revisado por Diretoria de Benefícios Previdenciários<br>Gerência de Averbação e Compensação Previdenciária | Em: 22/03/2024 |
|----------------------------------------------------------------------------------------------------|----------------|
|----------------------------------------------------------------------------------------------------|----------------|